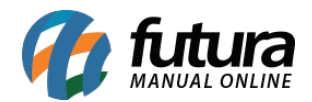

## Sistema: Futura Ordem de Serviço

**Caminho:** <u>Configurações > Campos Adicionais>Campos Adicionais OS</u>

Referência: FOS23

Versão: 2018.12.03

**Como Funciona:** Através do sistema é possível criar campos dinâmicos que servirão de controles internos específicos para a Ordem de serviço.

Para isso, acesse o caminho indicado acima, clique em *Novo* **[F2]** e o sistema abrirá a tela abaixo:

| Cadastro de Campos Adicionais OS 🗙 |                                        |         |             |              |          |
|------------------------------------|----------------------------------------|---------|-------------|--------------|----------|
| Novo [F2] Editar [F3]              |                                        | Excluir |             | Gravar [F10] | Cancelar |
| Consulta Principal                 |                                        |         |             |              |          |
| Codigo                             | 0                                      |         |             |              |          |
| UUID                               | {7D43BE55-6133-4961-B1DF-82B621E0D3B6} |         |             |              |          |
| Campo                              | campo Adicional 1                      |         |             |              |          |
| Categoria                          | Checklist                              | ~       | Obrigatorio | Não          | ~        |
| Тіро                               | Numerico                               | ~       | Ordem       |              | 0        |
| Largura                            |                                        | 100     | Pixel ~     |              |          |
| Opcoes                             | Descrição                              |         |             |              |          |
|                                    |                                        |         |             |              |          |
| 8                                  |                                        |         |             |              |          |

**UUID:** Esse campo refere-se à um identificador único universal, que identifica o campo criado dentro do código fonte do sistema, para, caso futuramente o usuário queira um relatório ou layout de pedido com as informações deste campo, seja possível cria-lo. Ele não deverá ser alterado.

*Campo:* Digite a descrição que o novo campo irá apresentar;

*Categoria:* Neste campo defina em qual tela do sistema o campo dinâmico deverá ser inserido, sendo as opções: *Outras Informações* e *Checklist;* 

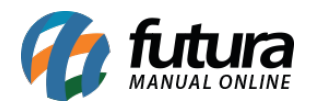

Obrigatório: Defina se o preenchimento do campo dinâmico será obrigatório ou não;

*Tipo:* Neste campo defina qual será o tipo do campo dinâmico, que define o comportamento do mesmo na *Categoria* escolhida, sendo as opções: *Inteiro, Numérico, Texto, Data, Sim/Não, Opcional, Memo* ou *Cadastro;* 

**Ordem:** Neste campo defina a ordem em que o campo deverá aparecer na aba de **Campo** adicional;

Largura: Defina qual será o tamanho do campo Tipo que será inserido pelo usuário;

**Opções:** Por meio deste campo será possível definir opções que serão utilizadas quando o **Tipo Opcional** for definido;

Após inserir as informações clique em *Gravar* [F10] para validar o procedimento.